## Bilder in Word oder Powerpoint komprimieren (funktioniert in beiden Programmen gleich)

- 1. Ein Bild anklicken
- 2. Es erscheint der Menüpunkt "Format"
- 3. Bilder komprimieren
- 4. Das Hakerl bei "nur für dieses Bild übernehmen" entfernen damit alle Bilder in der Datei komprimiert werden
- 5. Qualität auswählen
  - -> E-Mail (96pp) auswählen
  - -> falls sehr gute Qualität für einen Druck erforderlich Drucken (220ppi) auswählen
- 6. Mit OK durchführen und Datei speichern

## Die Dateigröße wird nun wesentlich kleiner und die Ladezeit bzw. das Speichern erheblich kürzer!

| Datei                  | Start Einf                                                                 | ügen                      | Entwurf                           | Layout                                 | Verweise              | Sendungen        | Überprüfen         | Ansicht       | Add-Ins     | s 2 Format        | 🛛 🖓 Was möc                                   | hten Sie tun?      |                   |                                                             |
|------------------------|----------------------------------------------------------------------------|---------------------------|-----------------------------------|----------------------------------------|-----------------------|------------------|--------------------|---------------|-------------|-------------------|-----------------------------------------------|--------------------|-------------------|-------------------------------------------------------------|
| Freistellen            | <ul> <li>※ Korrekture</li> <li>▲ Farbe *</li> <li>☑ Künstlerise</li> </ul> | n •                       | 3 Jai Bild<br>Ga Bild<br>• 1 Bild | er komprimie<br>ändern<br>zurücksetzen | rren                  |                  |                    |               |             |                   | ■ Bildrahmen ▼ ■ Bildeffekte ▼ ■ Bildlayout ▼ | Position Textu     | Imbruch           | Ebene nach vorne 👻<br>Ebene nach hinten 👻<br>Auswahlbereich |
|                        |                                                                            | Anpassen                  |                                   |                                        |                       | 1.12             | ынс                | Tormatvoriag  | ien         | 4                 |                                               | 9 10               | Anor              | anen                                                        |
| Navid                  | ation                                                                      |                           | <i>▼</i> X                        |                                        |                       | 1.5              | ····               | . 1 . 1 . 2 . | 1 . 3 . 1 . | 4 - 1 - 5 - 1 - 6 | .1.7.1.8.                                     | 1 + 3 + 1 + 10 + 1 | • 11 • 1 • 12 • 1 | 13 1 14 1 15 1                                              |
|                        | Gittori                                                                    | 2                         |                                   |                                        |                       |                  |                    |               |             |                   |                                               |                    |                   |                                                             |
| Dokumer                | nt durchsuchen                                                             | <u></u>                   | ÷ ۹                               | . 5                                    |                       |                  |                    |               |             |                   |                                               |                    |                   |                                                             |
| Üherschr               | <b>iften</b> Seiter                                                        | n Frae                    | hnisse                            |                                        |                       |                  |                    |               |             |                   |                                               |                    |                   |                                                             |
| oberbein               | inten oche                                                                 | r Erge                    | billise                           |                                        |                       |                  |                    |               |             |                   |                                               |                    |                   |                                                             |
|                        |                                                                            |                           | Bilder kon                        | nprimieren                             |                       |                  |                    | ?             | ×           |                   | 01                                            | 0                  |                   |                                                             |
| Erstellen S<br>Dokumen | bie eine interakti<br>its.                                                 | ve Glieder                | Komprimie                         | erungsoption                           | en:                   |                  |                    |               |             |                   | -                                             |                    |                   |                                                             |
| bondinen               |                                                                            |                           |                                   | l <mark>ur für diese</mark> s          | Bild <u>ü</u> bernehn | nen              |                    |               |             |                   |                                               | Ē                  |                   | State 1                                                     |
| Dies ist ein           | ne gute Möglich                                                            | nkeit, um c               | ✓ Z                               | ugeschnitten                           | e Bildbereiche        | löschen          |                    |               |             |                   |                                               |                    |                   |                                                             |
| und um s               | chnell Inhalte zu                                                          | i man sich<br>i verschiel | Zielausgab                        | be:                                    |                       |                  |                    |               |             | 1                 |                                               |                    |                   | ŧ.                                                          |
|                        |                                                                            |                           |                                   | 330 Ppi): gute                         | Qualität für H        | igh-Definition-  | Displays (HD)      |               |             |                   |                                               |                    |                   |                                                             |
| Um damit               | t zu beginnen, w                                                           | enden Sie                 | O Druc                            | ken (220 ppi):                         | hervorragend          | e Qualität auf ( | den meisten Drucke | rn und Bildso | hirmen 🛉    |                   |                                               |                    |                   |                                                             |
| auf die in             | Ihrem Dokumer                                                              | nt enthal                 | O Web                             | (150 ppi): gee                         | eignet für Web        | seiten und Pro   | jektoren           |               |             | 16                |                                               | Territ             |                   | $\Delta = 1$                                                |
| Überschrit             | ften an.                                                                   | C.                        | E-Ma                              | ail (96 ppi): Mi                       | nimieren der D        | okumentgröße     | für die Freigabe   |               | 1           |                   |                                               |                    | *****             |                                                             |
|                        |                                                                            |                           | O Dok                             | umentauflosu                           | ng verwender          | b;               |                    |               |             |                   |                                               |                    |                   |                                                             |
|                        |                                                                            |                           |                                   |                                        |                       |                  | 6 OK               | Abbr          | echen       | N VE DE           |                                               |                    |                   |                                                             |
|                        |                                                                            | L                         |                                   |                                        |                       |                  | 41                 | SUD           |             | SET ELE           |                                               |                    |                   |                                                             |
|                        |                                                                            |                           |                                   | -                                      |                       |                  |                    | Dellage I     |             |                   |                                               |                    |                   |                                                             |
|                        |                                                                            |                           |                                   | -                                      |                       |                  |                    |               | X           |                   |                                               | 1 Actor            |                   | 4                                                           |
|                        |                                                                            |                           |                                   |                                        |                       |                  |                    |               |             | 0.0.0.0.0.0 B     |                                               | A SEE              |                   |                                                             |